## Go to New Transaction.

Qualpay <u>Virtual Terminal</u> supports a **Credit** transaction. A credit transaction returns funds to a cardholder's account. A credit is used when a previous transaction is not available on the Qualpay Platform, and the credit card number is available.

To process a credit transaction:

- 1. Select *Credit*.
- 2. Enter the *Transaction Amount, the Card Details*, and *Postal Code* at the minimum. View the <u>Virtual Terminal table</u> for all the possible fields available and their definition.
- 3. Click on *Submit* to process the credit transaction.
- 4. View the transaction receipt and transaction result.

*NOTE: The Credit transaction type will be enabled for the first 30 days from the date your account is opened. After 30 days you must <u>contact Qualpay</u> to request re-enabling credits in the Virtual Terminal.*